## Potvrzení o studiu

**1.** Požádejte emailem svou studijní referentku o elektronické potvrzení o studiu.

Vždy si zkontrolujte, zda máte vybráno správné období v pravé horní části.

2. Přes dlaždici Student se přepněte na přehled o svém studiu Obr.1.

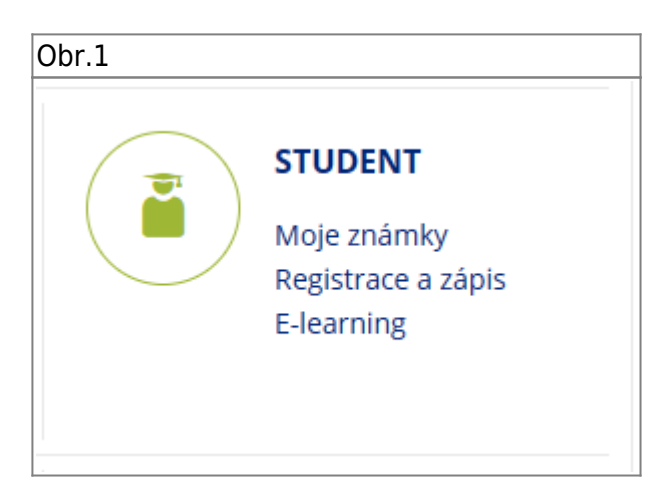

**3.** V horním pásu zvolte **Během Studia** a následně pod **E-výpisy** klikněte na **Potvrzení o studiu** Obr.2.

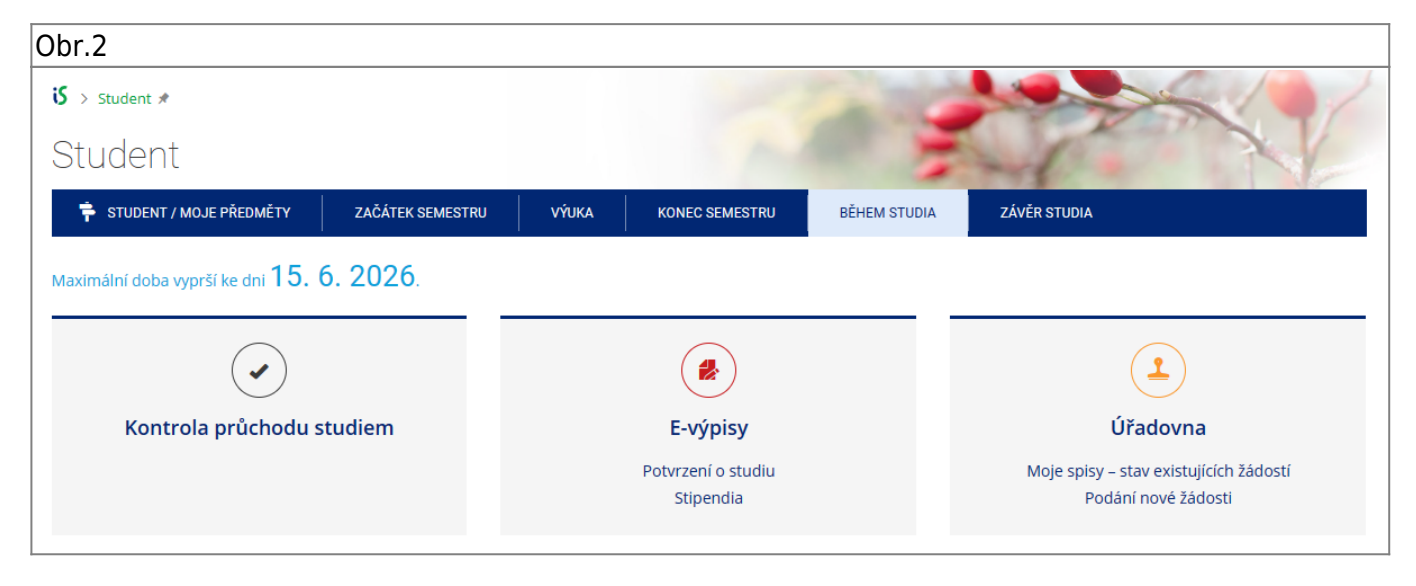

4. Na otevřené stránce klikněte na Vystavit potvrzení Obr.3.

Obr.3

| Potvrzení o studiu   | Stipendia        |                                             |  |  |
|----------------------|------------------|---------------------------------------------|--|--|
| Pro Vámi zvolené stu | dium si můžete n | nechat vystavit <b>potvrzení o studiu</b> . |  |  |
| Vystavit potvrzen    | í                |                                             |  |  |
|                      |                  |                                             |  |  |

5. Svá potvrzení následně uvidíte v seznamu Již vytavená potvrzení Obr.4.

| Obr.4                                                                                                    |                          |  |  |  |  |  |
|----------------------------------------------------------------------------------------------------|--------------------------|--|--|--|--|--|
| Již vystavená potvrzení:                                                                                                    |                          |  |  |  |  |  |
| Odkazy níže směřují na veřejnou stránku, kde je možné zapečetěná potvrzení stáhnout a také ověřit, jestli platnost potvrzení již neuplynu<br>Potvrzení o studiu 16. 6. 2022 – 31. 8. 2023 20. 6. 2022, |                          |  |  |  |  |  |
| Videonávod naleznete po                                                                                                    | d tímto <b>ODKAZEM</b> . |  |  |  |  |  |

From: https://uit.opf.slu.cz/ - Ústav informačních technologií

Permanent link: https://uit.opf.slu.cz/potvrzeni\_studia?rev=1687752813

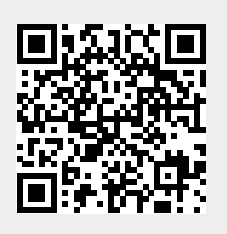

Last update: 2023/06/26 04:13